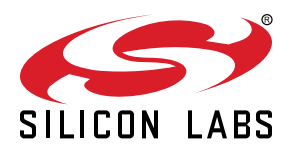

# UG377: EFM8BB1LCK User's Guide

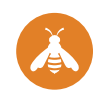

The EFM8BB1LCK is an excellent starting point to get familiar with the EFM8BB1 Busy Bee microcontrollers.

The kit contains an on-board USB debugger and break-out headers for the device's GPIOs, making it easy to use as a starting point for application development.

The kit includes the following:

- EFM8BB1 Busy Bee Low Cost Kit Board
- · Getting Started card

#### KEY FEATURES

- EFM8BB10F8G MCU with 8 kB Flash, 512 bytes RAM, and 18 GPIO pins.
- 20-pin expansion header.
- Power sources include USB and external sources.
- 1 user button, 1 LED.
- 2.54 mm breakout pads to EFM8

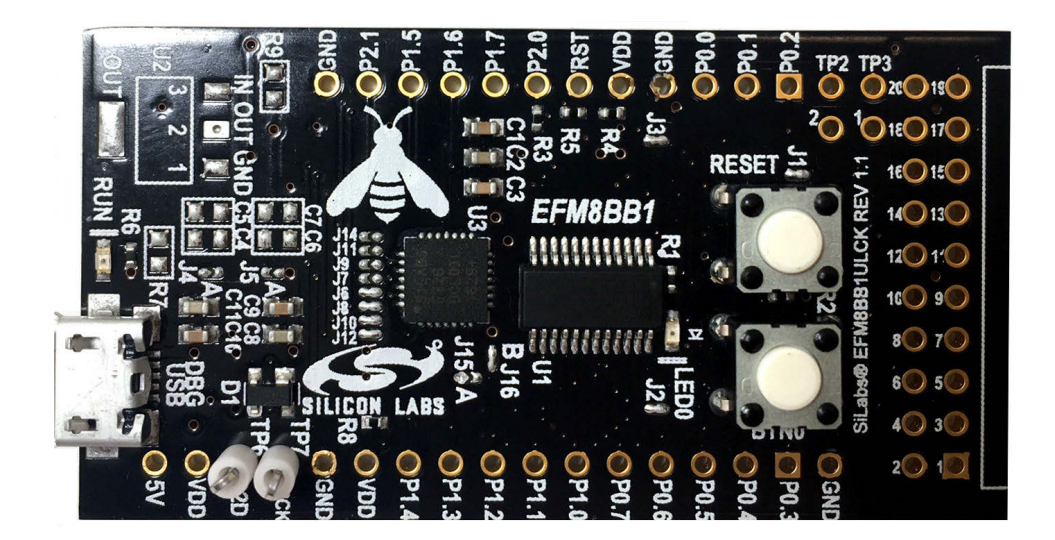

## 1. Getting Started

#### Hardware

To set up the hardware for the EFM8BB1LCK kit:

1. Provide power to the board by connecting the USB connector to the PC using a micro-B USB cable.

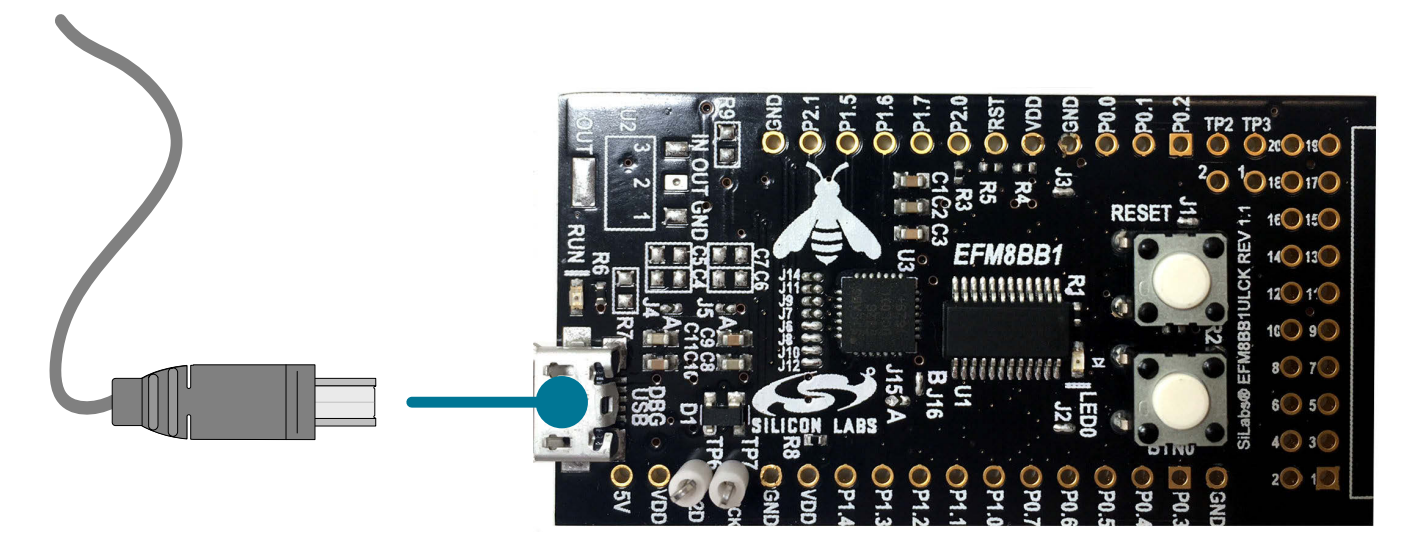

Figure 1.1. Hardware Setup

#### Software

The first step to get started with your new EFM8BB1LCK is to go to

#### http://www.silabs.com/simplicity

The Simplicity Studio software package contains all the tools, drivers, software examples and documentation needed to use the EFM8BB1 Low Cost Kit. The board comes pre-loaded with a default application, LED Pulse, to interact with while the software downloads.

After downloading the latest version of Simplicity Studio and installing:

- 1. Select the EFM8LCK debug adapater for the kit under [Devices].
- 2. Click one of the demos available under [Getting Started]>[Demos] or click the [Getting Started]>[Demos]>[View All] to view the entire list of available demos.
- 3. Click the [Blinky] demo and click [Start] to download and run the demo.

Additional demos showcasing the various features of the EFM8 are also available in Simplicity Studio.

# 2. Kit Block Diagram

An overview of the EFM8BB1 Low Cost Kit is shown in the figure below.

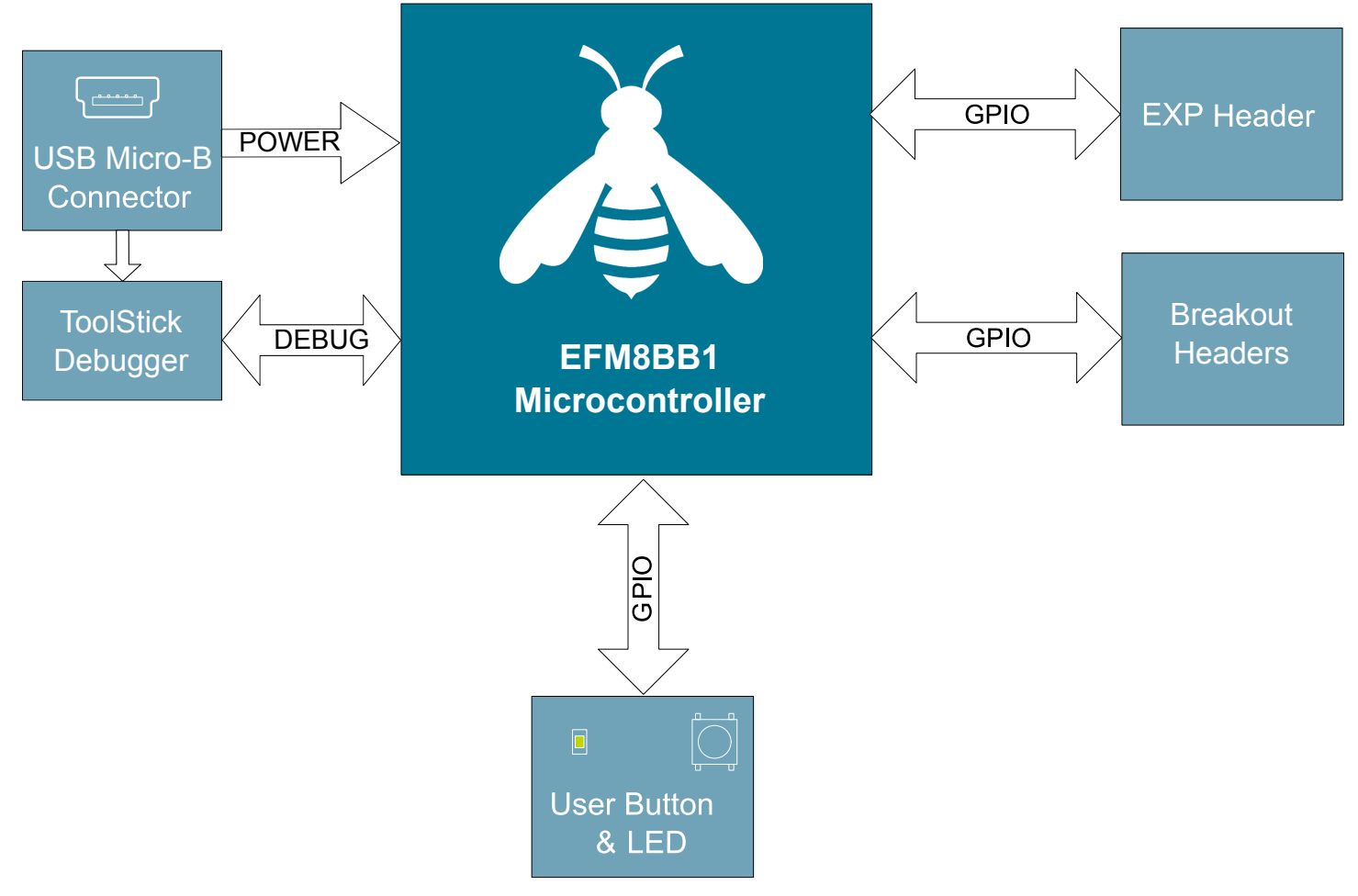

Figure 2.1. EFM8BB1LCK Block Diagram

# 3. Kit Hardware Layout

The layout of the EFM8BB1 Low Cost Kit is shown below.

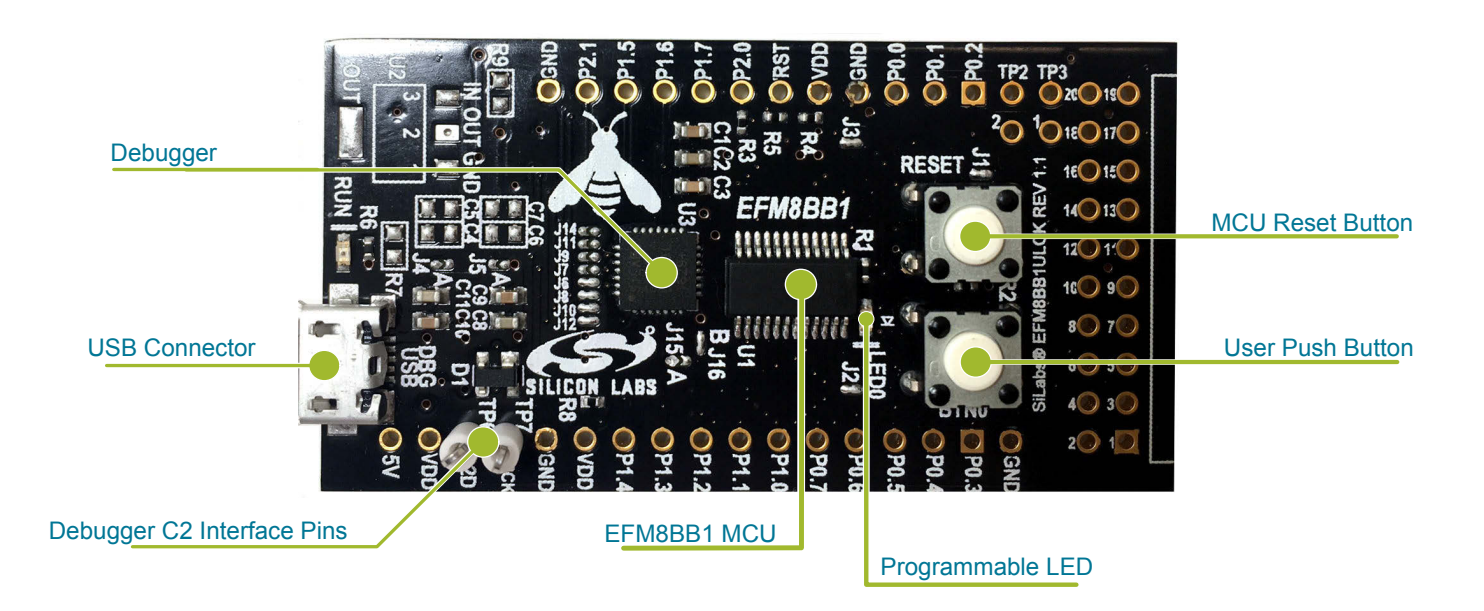

Figure 3.1. EFM8BB1LCK Hardware Layout

The EFM8 device on the kit is connected to several peripherals. The table below shows all of the external connections to the MCU.

| Table 3.1 | . Kit | MCU   | Connections    |
|-----------|-------|-------|----------------|
|           |       | 11100 | 00111100110113 |

| MCU Port Pin | Port Pin Assigned Function | Board Connection     | Expansion Port Connection (EXP) |
|--------------|----------------------------|----------------------|---------------------------------|
| P0.0         | GPIO                       |                      | EXP3                            |
| P0.1         | GPIO                       |                      |                                 |
| P0.2         | Port Match Input           | Push Button 0 (BTN0) |                                 |
| P0.3         | GPIO                       |                      |                                 |
| P0.4         | UART0 TX                   |                      | EXP12                           |
| P0.5         | UART0 RX                   |                      | EXP14                           |
| P0.6         | GPIO                       |                      | EXP8                            |
| P0.7         | GPIO                       |                      | EXP6                            |
| P1.0         | GPIO                       |                      | EXP4                            |
| P1.1         | GPIO                       |                      | EXP10                           |
| P1.2         | GPIO                       |                      | EXP16                           |
| P1.3         | GPIO                       |                      | EXP15                           |
| P1.4         | PCA0 CEX0                  | LED0                 | EXP5                            |
| P1.5         | GPIO                       |                      | EXP7                            |
| P1.6         | GPIO                       |                      | EXP9                            |

| MCU Port Pin | Port Pin Assigned Function | Board Connection | Expansion Port Connection<br>(EXP) |
|--------------|----------------------------|------------------|------------------------------------|
| P1.7         | GPIO                       |                  |                                    |
| P2.1         | GPIO                       |                  |                                    |
| P2.0 / C2D   | C2D                        |                  |                                    |
| RST / C2CK   | Reset and C2CK             |                  |                                    |

# 4. Power Supply and Reset

## 4.1 MCU Power Selection

The EFM8BB1 Busy Bee MCU on the EFM8BB1LCK is designed to be powered by three different sources:

- Through the on-board debugger.
- Using an externally supplied power source from 2.2V to 3.6V.
- Using an on-board voltage regulator (not populated) to supply 2.2V to 3.6V from a source greater than 3.6V.

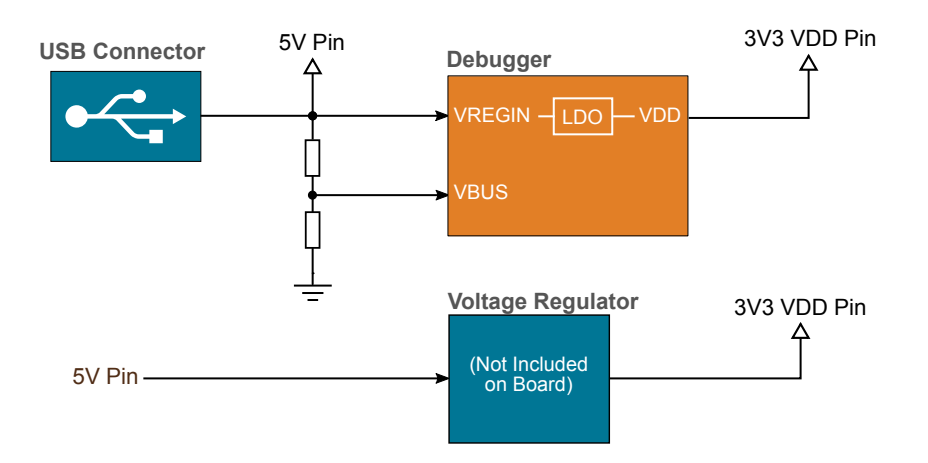

Figure 4.1. EFM8BB1LCK Power Options

When the USB debugger is connected, 3.3V will be supplied to the VDD rail to power the device. You can also power the device by disconnecting the USB debugger and applying 2.2V to 3.6V to a VDD pin. Alternatively, populate the regulator circuit on the board, and supply power to the 5V pin.

To use the regulator circuit

1. Populate the following:

- U2: SOT223-4 footprint regulator (TLV1117-33CDCY for example)
- C4, C6: 10uF capacitors, 0603 footprint
- · C5, C7: 0.1uF capacitors, 0603 footprint
- 2. Bridge solder jumpers J4, J5, and J15.
- 3. Open solder jumper J16.
- 4. Apply power to the 5V pin on the board.

The regulator output will be supplied to the VDD rail.

Note: With this configuration, power will no longer be supplied by USB when the debugger is connected.

#### 4.2 MCU Reset

The EFM8 MCU can be reset by a few different sources:

- The RESET button.
- An external debugger by pulling the RSTb pin low.

## 5. Peripherals

The starter kit has a set of peripherals that showcase some of the features of the EFM8 EFM8BB1 Busy Bee microcontroller.

Be aware that most EFM8 I/O routed to peripherals are also routed to the breakout pads. This must be taken into consideration when using the breakout pads for your application.

#### 5.1 Push Button and LED

The kit has one user push button. It is connected to the EFM8 to pin P0.2.

In addition to the push button, the kit also features an LED that is controlled by EFM8 GPIO. The LED is connected to pin P1.4 in an active-low configuration.

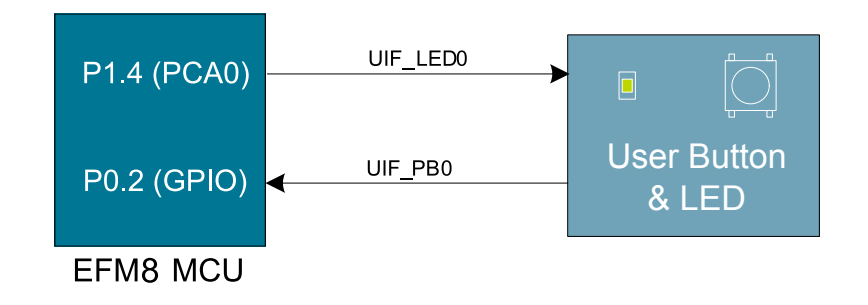

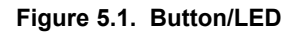

### 6. Connectors

#### 6.1 Breakout Pads

Many of the EFM8's pins are routed out to "breakout pads" at the top and bottom edges of the kit. A 2.54 mm pitch pin header can be soldered in for easy access to these pins.

**Note:** Some of the breakout pads are shared by on-board EFM peripherals. The schematic must be consulted to make sure that it is acceptable to use a shared pin in your application.

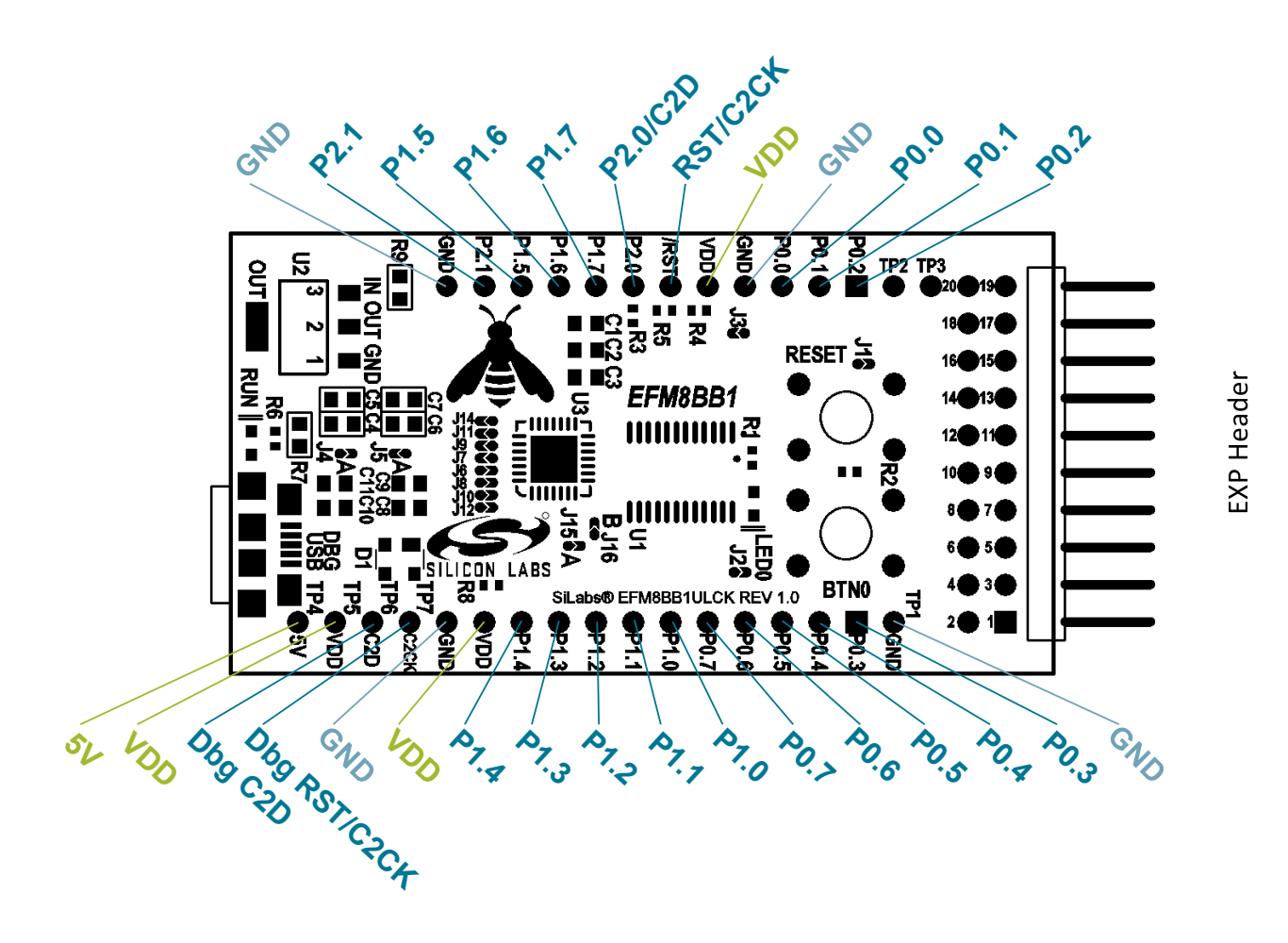

Figure 6.1. Breakout Pads and Expansion Header

#### 6.2 Expansion Header

On the right hand side of the board an angled 20-pin expansion header can be soldered in to allow connection of peripherals or plugin boards. The connecter contains a number of I/O pins that can be used with most of the EFM8BB1 Busy Bee's features. Additionally, the VMCU, 3V3 and 5V power rails are also exported.

The figure below shows the pin assignment of the expansion header. With the exception of a few pins, most of the expansion header's pins are the same as those on the EFM32 Gecko or EFM32 Tiny Gecko starter kits.

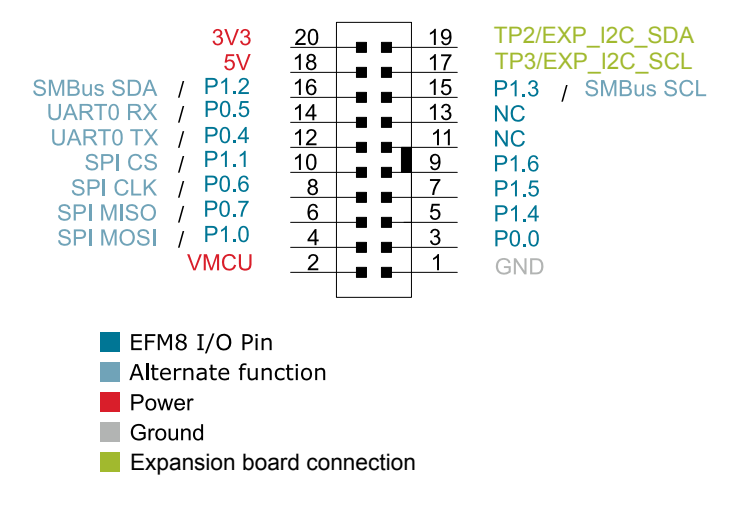

Figure 6.2. Expansion Header

Some of the chip peripheral functions that are available on the expansion header are listed in the table below.

| Peripheral   | Peripheral pin       | MCU Pin                                                       | EXP Header pin number |
|--------------|----------------------|---------------------------------------------------------------|-----------------------|
| UART0        | UART0 TX             | P0.4                                                          | 12                    |
|              | UART0 RX             | P0.5                                                          | 14                    |
| SPI0         | SPI0 SCK             | P0.6                                                          | 8                     |
|              | SPI0 MISO            | P0.7                                                          | 6                     |
|              | SPI0 MOSI            | P1.0                                                          | 4                     |
|              | SPI0 CS              | P1.1                                                          | 10                    |
| SMBus        | SMBus0 SDA           | P1.2                                                          | 16                    |
|              | SMBus0 SCL           | P1.3                                                          | 15                    |
| PCA0         | PCA0 CEX0            | P1.4                                                          | 5                     |
|              | PCA0 CEX1            | P1.5                                                          | 7                     |
|              | PCA0 CEX2            | P1.6                                                          | 9                     |
| VREF         | VREF                 | P0.0                                                          | 3                     |
| ADC0         | Input                | Any supported pin (see Reference Manual for more information) | Multiple              |
|              | CNVSTR               | P0.6                                                          | 8                     |
| Comparator 0 | CMP0P Positive Input | Any supported pin (see Reference Manual for more information) | Multiple              |
|              | CMP0N Negative Input | Any supported pin (see Reference Manual for more information) | Multiple              |

| Peripheral   | Peripheral pin       | MCU Pin                                                       | EXP Header pin number |
|--------------|----------------------|---------------------------------------------------------------|-----------------------|
| Comparator 1 | CMP1P Positive Input | Any supported pin (see Reference Manual for more information) | Multiple              |
|              | CMP1N Negative Input | Any supported pin (see Reference Manual for more information) | Multiple              |

**Note:** This table only sums up some of the alternate functions available on the expansion header. Consult the EFM8BB10F8G data sheet for a complete list of alternate functions.

## 7. Integrated Development Environment

| 🛹 Launcher - Simplicity Studio 🏁               |                                                           |                                        |                       |                                      | - 🗆 X                                                                                            |
|------------------------------------------------|-----------------------------------------------------------|----------------------------------------|-----------------------|--------------------------------------|--------------------------------------------------------------------------------------------------|
| Eile Edit Navigate Search Project Bun Window H | elp                                                       |                                        |                       |                                      |                                                                                                  |
| Sign In 👻 🔅 🤌                                  | Search                                                    |                                        | 2                     | A Launcher () Simplicity IDE         | 🔋 Configurator 🂠 Debug 🤸 Energy Profiler                                                         |
| Bit Debug Adapters                             | EFM8 8C<br>Preferred SDK: 8051<br>Click here to change th | D51 LC<br>SDK v4.1.5<br>e preferred SC | DW C                  | ost Evaluat                          | tion Kit                                                                                         |
|                                                | Getting Started<br>Demos                                  | Documer                                | ntation<br>Softwa     | Compatible Tools                     | Resources<br>■ SDK Docntation -+ 🗹 =                                                             |
| 🗅 My Products 😂 🔶 🗮 🖶 🗖                        | <ul> <li>▼ 8051 SDK v4.1.5</li> <li>▼ Blinky</li> </ul>   | _                                      | - 8051<br>- AD        | SDK v4.1.5<br>C                      | The preferred SDK does not contain documents for the selected device. Showing application notes. |
| Enter product name                             | Blinky<br>This is a basic exam                            | nple 🕑                                 | EF                    | M8BB1 ADC Externaling 🤐              | Application Notes                                                                                |
|                                                | that uses Timer2 to blink                                 |                                        | and averages 2048     |                                      | AN0822: Simplicity Studi 🎦 🏠                                                                     |
| Enter product name                             |                                                           |                                        | EFM8BB1 ADC Lib Accum | Description is<br>unavailable        |                                                                                                  |
|                                                | LED Pulse<br>This program pulse                           | s the                                  | Tr<br>de              | nis example<br>emonstrates using the | AN111: Using the 8-Bit N 🖹 🏠                                                                     |
|                                                | LED on the EFM8BE                                         | ST LCK                                 | EF                    | M8BB1 ADC Lib Interru 🦛              | Description is<br>unavailable                                                                    |
|                                                |                                                           |                                        | de                    | emonstrates using the                | AN119: Calculating Settli 盲 🎡                                                                    |
|                                                |                                                           |                                        | EF                    | M8BB1 ADC Lib Interru 🦏              | Description is<br>unavailable                                                                    |
|                                                |                                                           |                                        | de                    | emonstrates using the                | AN124: Pin Sharing Techi 🛅 🎡 🗸                                                                   |
|                                                |                                                           |                                        |                       |                                      | © 2019 Silicon La                                                                                |

Figure 7.1. Simplicity Studio

Simplicity Studio includes various examples in source form to use with the Starter Kit. To run these examples:

- 1. Provide power to the board by connecting the DBG USB connector to the PC using the provided USB cable.
- 2. Select the EFM8LCK debug adapter for the kit under [Devices].
- 3. Click the [Getting Started]>[New Project] button.
- 4. In the wizard, ensure the EFM8BB1 Busy Bee Low Cost Kit Board kit and click [Next].
- 5. Select [Example] and click [Next].
- 6. Select the desired example or demo from the list and click [Next].
- 7. Click [Finish].
- 8. Click the [Debug] button in the IDE to build and download the code to the hardware.
- 9. Follow the instructions at the top of the main example file to set up the hardware as needed.
- 10. Click the [Resume] button to start running the example.

## 8. ToolStick Terminal

|                                                                                                    |                                             | _                     |      |
|----------------------------------------------------------------------------------------------------|---------------------------------------------|-----------------------|------|
| Silicon Laboratories ToolStick Terminal                                                                                                    | -                                           |                       | ×    |
| Connection       Current Pin State       Pin State Configuration         TS3520       Image: Connect Control of Control of Co                                                                                                    | Set S                                       | elected Pir<br>States |      |
| ransfer Data:<br>Capture D.<br>Capture D.<br>Cap | ata to File<br>file:<br>lata.txt<br>Receive | e<br>Data to Fil      |      |
|                                                                                                    |                                             |                       |      |
|                                                                                                    |                                             |                       |      |
|                                                                                                    |                                             |                       |      |
| 20NNECTED - 115200 - No Parity - No Flow Control - 8 Data Bits - 1 Stop Bit                                                                                                    | Cle                                         | ar Receive            | Data |

Figure 8.1. ToolStick Terminal Window

The ToolStick Terminal interfaces with the device's UART0 interface through USB connector. This allows for serial communication with the microcontroller. To connect the EFM8BB1 Busy Bee Low Cost Kit Board to the terminal:

- 1. Download and install the ToolStick Terminal application.
- 2. Connect UART0 to the debugger. To do this, connect jumpers J7 and J9 on the board.
- 3. Connect the DBG USB connector to the PC using the provided USB cable, open the ToolStick Terminal application, and press [Connect].

## 9. Schematics, Assembly Drawings, and BOM

The schematics, assembly drawings and bill of materials (BOM) for the EFM8BB1 Low Cost Kit board are available through Simplicity Studio when the kit documentation package has been installed. These files are also available from the links below.

- EFM8BB1 LCK BOM
- EFM8BB1 LCK Schematic

#### 9.1 Board Revision History

• A00 — Initial production revision.

#### A00 Revision Boards

There are no known issues with the A00 boards.

# 10. Revision History

#### **Revision 0.1**

October, 2018

• Initial revision.